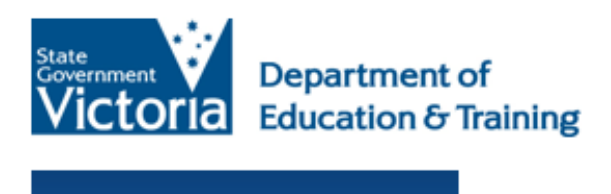

eduPass 🧊

# eduPass Fast Card Year 3–12 Reset Forgotten eduPass Password

## Introduction

To reset your password if you forget it, you have to remember your user name, PIN and the answers to the secret questions that you set up earlier.

## 1.

| ctoria sellenting |                                                     |
|-------------------|-----------------------------------------------------|
| CCOTICI Education |                                                     |
| You could not     | be logged in to eduPass. Make sure that your domain |
| name, User ID     | , and password are correct, and then try again.     |
| Security ( show   | w explanation )                                     |
| • Th              | nis is a public or shared computer                  |
| O Th              | iis is a private computer                           |
|                   |                                                     |
| User ID:          |                                                     |

From the eduPass for Students log in screen, click on the **Reset Forgotten Password** link.

### 2.

| Victoria | Department<br>Education &          |                    | duPas             | s 👔                  |  |
|----------|------------------------------------|--------------------|-------------------|----------------------|--|
|          |                                    |                    |                   |                      |  |
| Passw    | ord Reset:                         |                    |                   |                      |  |
| SSSN     | a ontor your                       | ber name b         | elow              |                      |  |
| regis    | s the name you<br>tration letter.) | use to log in. Exa | mpres are JSMJ or | vivGD1. (You will hn |  |

Enter your **user name** and click on the **Next** button.

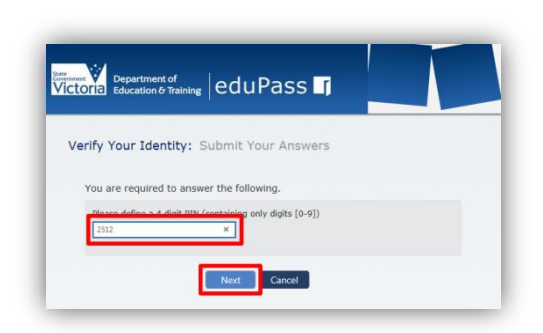

Enter your **PIN** and click on the **Next** button.

#### 4.

3.

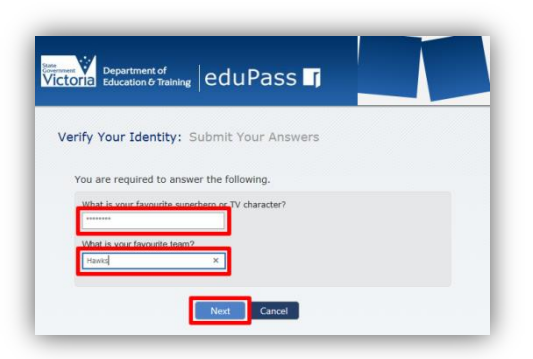

Two of your secret questions will be shown. Type the **answers to both questions** and then click on the **Next** button.

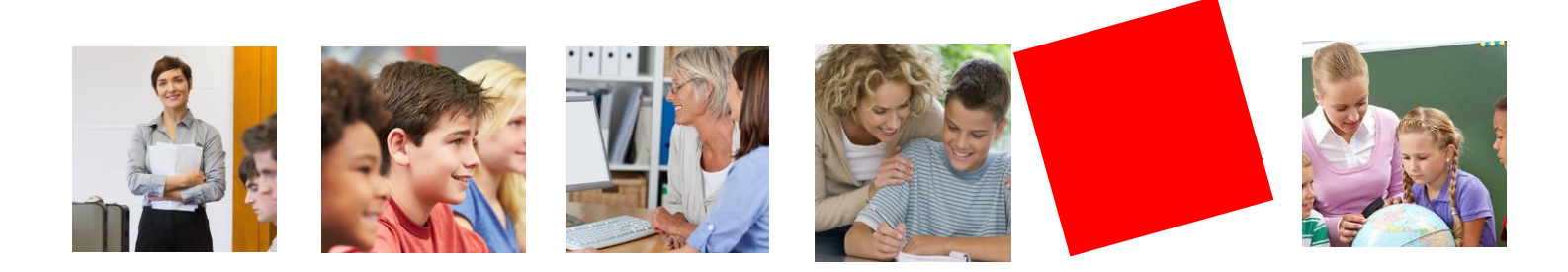

5.

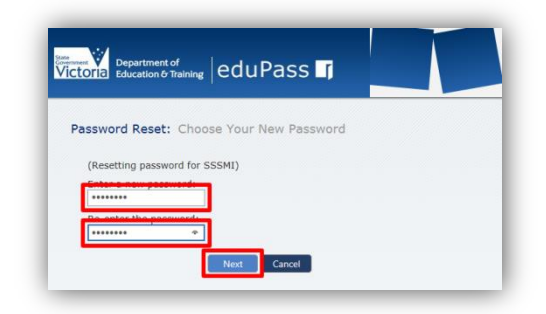

Type a new password that meets the Department's rules in the **Enter a new password** field. Then type the same password in the **Re-enter the password** field and click on the **Next** button to complete the process. **Password rules:** Your password must include at least seven characters, and include at least one character from at least three out of the four sets below:

- Uppercase letter (A-Z)
- Lowercase letter (a-z)
- Numeral (0-9)
- Special character ()~`#\$&@^

Note, your password cannot contain your own name (first name or last name in full).